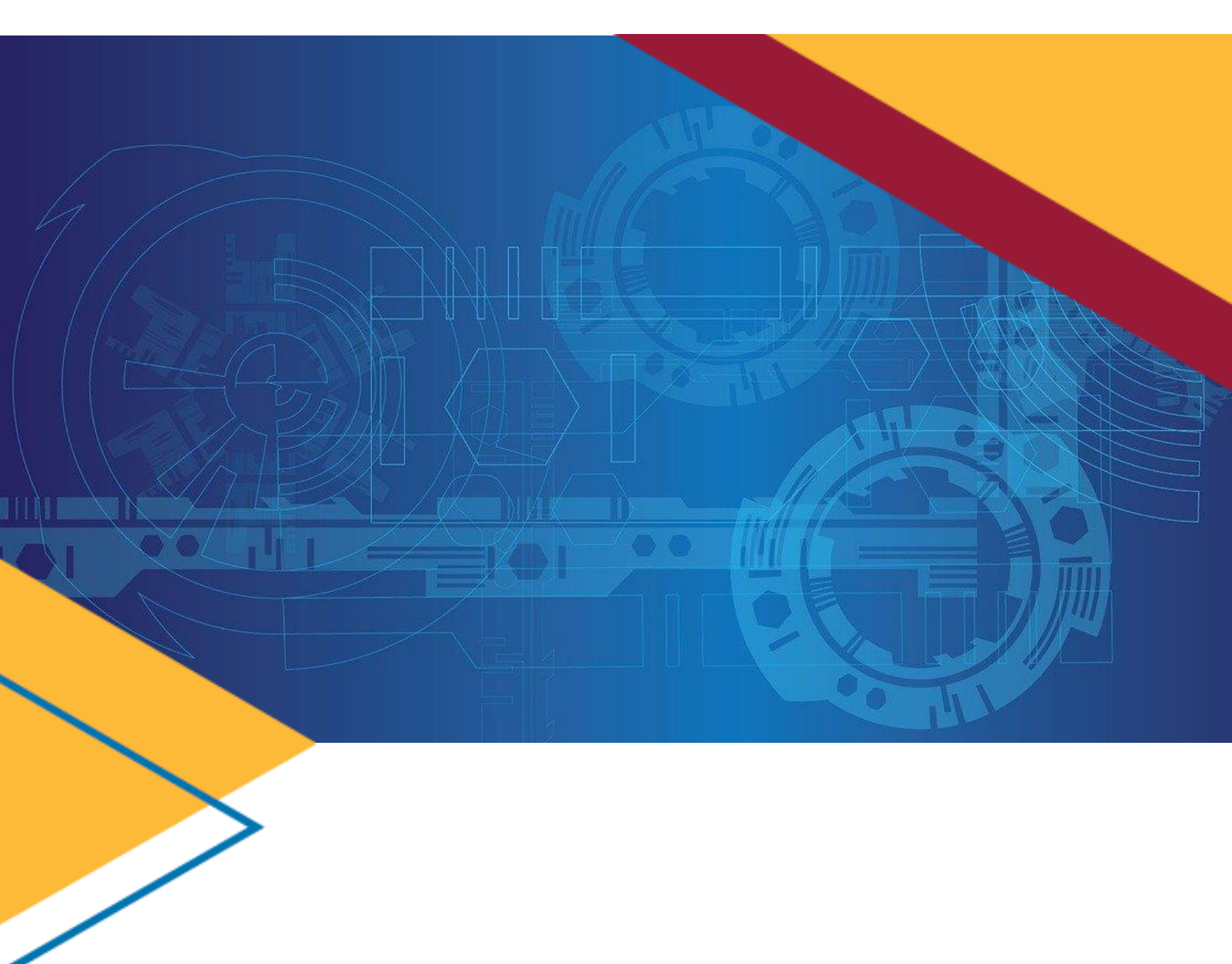

# Fleet Leasing Card Replacement

## *GSAfleet.gov User Guide* Updated March 31, 2023

GSAFleet.gov | fleetsystemsmodernization@gsa.gov

#### Table of Contents

| Introduction                                | 3  |
|---------------------------------------------|----|
| Key Features                                | 3  |
| Ordering a Replacement WEX Card             | 4  |
| Preventing Duplicate Orders                 | 9  |
| View Order History                          | 10 |
| Editing Your Fleet Card Order               | 11 |
| Canceling Your Fleet Replacement Card Order | 13 |

#### Introduction

The Fleet Leasing Card Replacement ordering feature in GSAFleet.gov allows leasing customers and Fleet Service Representatives (FSRs) to order replacement fleet service cards, manage their replacement card request, and view history of past ordered cards.

#### Key Features

The Fleet Leasing Card Replacement feature has the following functionality:

- Request replacement fleet service cards at any time
  - Requests must be submitted by 1 PM ET to be ordered the same day; otherwise, the card will be ordered the next business day
  - Requests submitted on a weekend or federal holiday will be ordered the next business day
- Edit of contact information or delivery address
- Cancel a request
- Max of 10 card orders per day
- Prevention of duplicate replacement card orders
- Review fleet service card order history

Note: This feature is to order replacement fleet service cards for GSA Fleet-leased vehicles only. Agencyowned fleet service replacement card ordering will continue to use their current ordering method.

#### **Ordering a Replacement WEX Card**

Step 1: After logging into GSAFleet.gov, click on the "Manage my fleet" option on the mega menu.

Step 2: Click on "Fleet leasing card replacement" in the drop down menu.

• **Note:** "Fleet leasing card replacement" does not appear as one of the larger tiles under "Manage my fleet" on the home page. The drop down menu is the only way to access it.

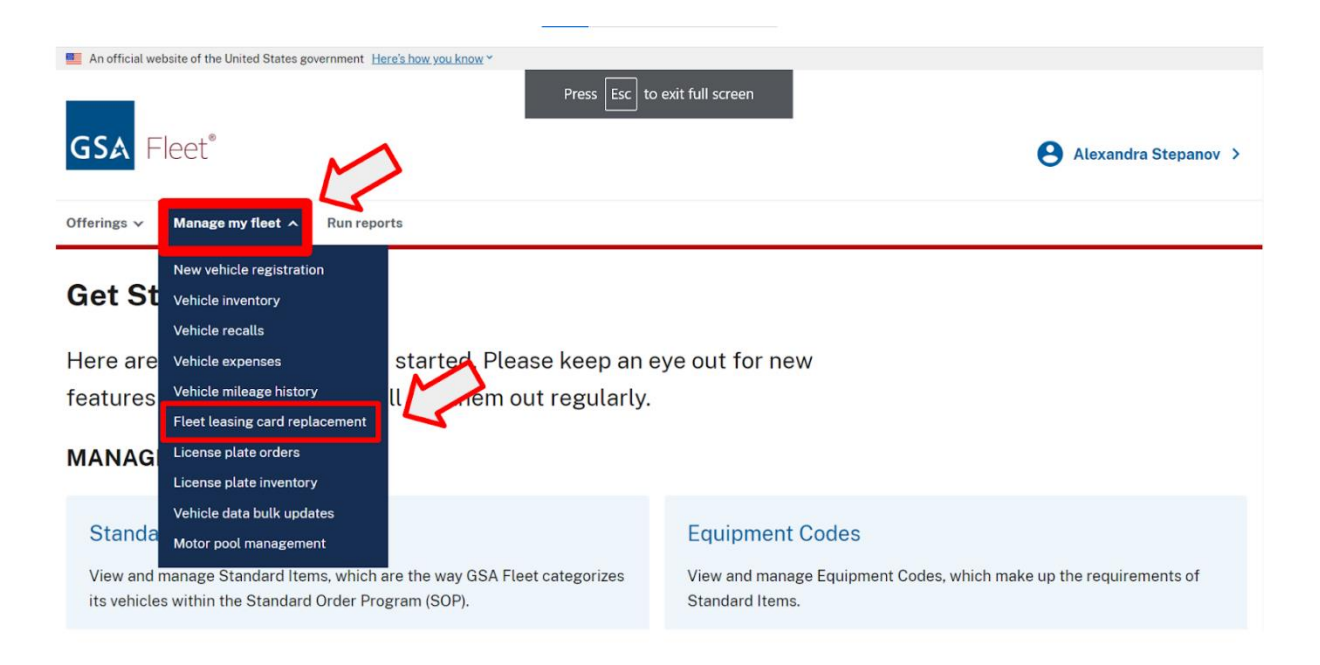

**Step 3:** You'll be taken to the "Fleet Leasing Card Replacement" page, where you can see all of your card replacement orders listed. You can place a new order by clicking the button "+Order replacement card" on the right hand side of the page.

| Flee                                             | t leasing card                                                                                                    | replacement                                                                                                    |                                                                                                    |                         |              |               |
|--------------------------------------------------|----------------------------------------------------------------------------------------------------|----------------------------------------------------------------------------------------------------|----------------------------------------------------------------------------------------------------|-------------------------|--------------|---------------|
| Use this t<br>be submi<br>on a week<br>request w | ool to order a replacement 1<br>tted by 1 PM EST otherwise<br>kend or federal holiday will I<br>rhile it is in pending status. I | fleet service card for your GSA F<br>your card will be ordered the ne<br>be ordered the next business da<br>Please note: you may order up to | leet leased vehicle. Requests n<br>xt business day. Requests subm<br>y. You are allowed to edit or can<br>10 cards per day. | nust<br>iitted<br>cel a | + Order rep  | lacement card |
|                                                  | Tag                                                                                                    | Contact                                                                                                    | Reason                                                                                                    | ↑ Date                  | Order Status | Actions       |
| >                                                | G411081W                                                                                                    | RRrbfD iikxse                                                                                                    | Demagnetized                                                                                                    | 02/13/2023              | Ordered      |               |
| >                                                | G411081W                                                                                                    | Carol Test                                                                                                    | Stolen                                                                                                    | 02/10/2023              | Canceled     |               |
| >                                                | G100606S                                                                                                    | dNh xJlqdjoeq                                                                                                    | Broken                                                                                                    | 02/10/2023              | Canceled     |               |
|                                                  |                                                                                                    |                                                                                                    |                                                                                                    |                         |              |               |

**Step 4:** A form will pop-up to begin the ordering process. You'll see the "G" is pre-populated. Type in the remainder of the plate number for the vehicle associated with the card you're looking to replace. Do not include dashes or spaces. Click the "Search" button.

**Note:** This feature is to order replacement fleet service cards for GSA Fleet-leased vehicles only, agency-owned fleet service replacement card ordering will continue to use their current ordering method.

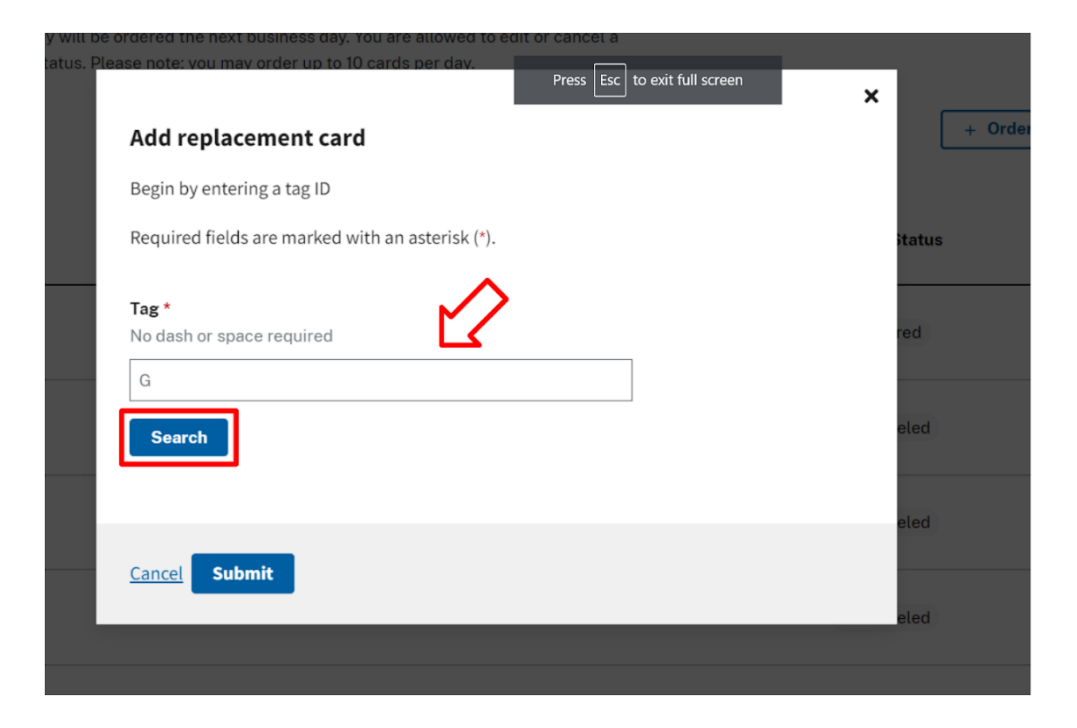

Step 5: You'll see the modal expand to show contact information and shipping address.

- Select "Ship card to customer address", default address, if the current address is correct.
- Select "Ship card to last order address," if the last address is the accurate shipping address.
- If both are inaccurate, select "Ship card to new address" and enter your agency name or office and the correct shipping address.

**Note:** Do not enter a PO Box into Address Line 1 or Address Line 2, as the delivery service provider will not deliver to those addresses.

| Tag *<br>No dash or space required                   | O Ship card to last order address               |
|------------------------------------------------------|-------------------------------------------------|
| G 411081W                                            | 1234 Main Street<br>Washington, DC 20007        |
| Search                                               | Ship card to new address                        |
| Select the address for delivery:                     | Agency name *                                   |
| Ship card to customer address                        | Agency 2                                        |
| mUazHjOAxkusRbDAxUhRIxEl<br>GGtVtRj3ehwalGkrnmtE1tWs | Address line 1 *<br>Note: do not enter a PO Box |
| Wdcwnouara, DC 67982                                 | 1800 F Street, NW                               |
| O Ship card to last order address                    | Address line 2                                  |
| Agency 1                                             |                                                 |
| 1234 Main Street<br>Washington , DC 20007            | City * State *                                  |
|                                                      | Washington DC \$                                |
| O Ship card to new address                           | ZIP code *                                      |
|                                                      | 20270                                           |
|                                                      | Clear Address                                   |

**Step 6:** Continue the form and fill out contact information for the card order.

| Ship card to new contact |           | Select the contact for delivery:                                                                                             |
|--------------------------|-----------|----------------------------------------------------------------------------------------------------|
| First name * Last        | name *    | <ul> <li>Ship card to customer contact</li> <li>pudktjp q</li> <li>361-659-7448</li> <li>TAJIK@RFP.XNRCBXRAVADJRB</li> </ul> |
| Phone * 123-456-7890     | Extension | O Ship card to last order contact<br>eA ljNbInE                                                                              |
| Email address *          |           | 361-728-4051<br>ECABEFVJNSIKMVWSFPEVIUO.K                                                                                    |
| Clear Contact            |           | O Ship card to new contact                                                                                                   |

**Step 7:** You'll then be asked to select a "Reason for replacement" from the drop-down menu. Options are: "Lost", "Stolen", "Broken", and "Demagnetized". ("Lost" or "Stolen" will require you to enter a "Comment" with details about your replacement.)

| Reason for replacement * |   |
|--------------------------|---|
| Select                   | ٥ |
| Select                   |   |
| Lost                     |   |
| Broken                   |   |
| Demagnetized             |   |
| Stolen                   |   |
|                          |   |
|                          |   |
|                          |   |
|                          |   |
|                          | 1 |
| 100 characters allowed   |   |
|                          |   |
|                          |   |
|                          |   |
|                          |   |

Submit

<u>Cancel</u>

Step 8: Click the "Submit" button.

**Step 9:** A USPS validation pop-up will appear for the user to select "Use address as was entered:" or "Use the USPS verified address."

| Suggested address                                                                                           |
|----------------------------------------------------------------------------------------------------|
| You've entered a new address on this page. Please confirm<br>your desired address format before continuing. |
| O Use address as was entered:                                                                               |
| 1800 F Street, NW                                                                                           |
| Washington , DC 20007                                                                                       |
|                                                                                                    |
| Use the USPS verified address:                                                                              |
| 1800 F ST NW                                                                                                |
| WASHINGTON, DC 20270                                                                                        |
|                                                                                                    |
|                                                                                                    |
| Cancel Save                                                                                                 |
|                                                                                                    |

**Step 10:** Click the "Save" button.

**Step 11:** Success! You will see a banner message notifying you that your order has been received and is being processed.

| Offerings                                                | ✓ Manage my fleet ✓                                                                                                    | Run reports                                                                                                    |                                                                                                    |                                                                                |                                                                   |                                           |
|----------------------------------------------------------|----------------------------------------------------------------------------------------------------|----------------------------------------------------------------------------------------------------|----------------------------------------------------------------------------------------------------|--------------------------------------------------------------------------------|-------------------------------------------------------------------|-------------------------------------------|
| <u>Home</u> →                                            | Fleet leasing card replace                                                                                                    | ment                                                                                                    |                                                                                                    |                                                                                |                                                                   |                                           |
| 0                                                        | Replacement card<br>The replacement card you<br>Orders cannot be modified<br>fleet.helpdesk@gsa.gov.                                        | order received<br>ve ordered is now being pr<br>or canceled after 1PM EST                                                           | ocessed. During the proces<br>. If you experience technica                                                                    | sing time you can modify or cancel I<br>I difficulties, please contact the GS, | the order. Orders will be proce<br>A Fleet technical support tean | essed at 1PM EST.<br>n at 866-472-1711 or |
| Flee<br>Use this t<br>be submi<br>on a weel<br>request v | t leasing carc<br>ool to order a replacement<br>tted by 1 PM EST otherwisk<br>kend or federal holiday will<br>thile it is in pending status | I replacemen<br>fleet service card for your<br>gyour card will be ordered<br>be ordered the next busin<br>Please note: you may orde | t<br>GSA Fleet leased vehicle. R<br>the next business day. Requ<br>ess day. You are allowed to o<br>r up to 10 cards per day. | Requests must<br>uests submitted<br>edit or cancel a                           | + Or                                                              | der replacement card                      |
|                                                          | Tag                                                                                                    | Contact                                                                                                    | Reason                                                                                                    | ↑ Date                                                                         | Order Status                                                      | Actions                                   |
|                                                          | 0.410116W                                                                                                    | <b>T</b> . V                                                                                                    |                                                                                                    |                                                                                |                                                                   |                                           |

#### **Preventing Duplicate Orders**

An enhancement has been made to prevent duplicate replacement card orders of the same card. If an order for a replacement fleet service card has been placed, the same fleet service card can not be ordered for the next three days. This feature will throw an error message to the user that a replacement card was recently ordered, date ordered, and to reach out to their FSR for further assistance.

|                                                                                                    | × |
|----------------------------------------------------------------------------------------------------|---|
| Add replacement card                                                                                                    |   |
| This card was recently ordered on Feb 28, 2023. Contact your Fleet Service<br>Representative to order a replacement card. |   |
| Begin by entering a tag ID                                                                                                |   |
| Required fields are marked with an asterisk (*).                                                                          |   |
| L Task                                                                                                    |   |
| lag *                                                                                                    |   |
| No dash or space required                                                                                                 |   |
| G                                                                                                    |   |
| Search                                                                                                    |   |
|                                                                                                    |   |
|                                                                                                    |   |
| Cancel Submit                                                                                                    |   |

### **View Order History**

**Step 1**: To view your replacement card order history, scroll down on the "Fleet Leasing Replacement Card" page. The order history is sorted by newest to oldest. You can click on the "Date" column header to reverse the sort order. The history fields are:

- Plate Number
- Contact
- Reason
- Date
- Order Status ("Pending": awaiting submission to WEX, "Ordered": submitted to WEX for processing and shipment, "Canceled:" order has been canceled)
- Actions

|   |          |               |              |            | + Order re                  | placement card |
|---|----------|---------------|--------------|------------|-----------------------------|----------------|
|   | Tag      | Contact       | Reason       | ↑ Date     | Order Status                | Actions        |
| > | G411081W | eA ljNblnE    | Lost         | 02/24/2023 | <ul> <li>Pending</li> </ul> | •••            |
| > | G410115W | eA ljNblnE    | Broken       | 02/24/2023 | <ul> <li>Pending</li> </ul> | •••            |
| > | G410116W | Test zsnoYsrg | Stolen       | 02/24/2023 | Canceled                    |                |
| > | G410117W | pudktjp q     | Demagnetized | 02/15/2023 | Ordered                     |                |
| > | G410116W | Test zsnoYsrg | Demagnetized | 02/15/2023 | Ordered                     |                |

**Step 2:** Click the arrow on the left side of the "Plate Number". The arrow will expand the row to show additional details of your order: Address, Phone number and Comments.

|   | Tag                               | Contact     | Reason                                              | ↑ Date       | Order Status                | Actions |
|---|-----------------------------------|-------------|-----------------------------------------------------|--------------|-----------------------------|---------|
| ~ | G100006S                          | linda baker | Lost                                                | 02/28/2023   | <ul> <li>Pending</li> </ul> |         |
|   | Address                           |             | Agency 1, 1234 Main Street<br>Washington , DC 20007 | Phone number | 571-555-4                   | 444     |
|   | Comments<br>Lost fleet service ca | ard         |                                                     |              |                             |         |

#### **Editing Your Fleet Card Order**

**Step 1:** Now that you've placed an order, you will have until 1pm ET while the order is in "Pending" status to make any changes. To make edits, select the Actions button (the three dots) and then click "Edit."

| > | G624169V | Nick Lachey   | Demagnetized | 02/15/2023 | Pending                     | •••    |
|---|----------|---------------|--------------|------------|-----------------------------|--------|
| > | G411081W | RRrbfD iikxse | Demagnetized | 02/13/2023 | <ul> <li>Ordered</li> </ul> | Cancel |

**Step 2:** Follow the same steps as the initial ordering process. Fill in any changes to be made to the shipping address or contact information. Click "Submit" when finished making changes.

• Note: The plate number, reason for replacement, and comment section cannot be edited.

| card to new contact                                |
|----------------------------------------------------|
| Last name * Last name * Baker Extension 5555       |
| Baker<br>Extension<br>5555<br>'ess *<br>Pr@gov.gov |
| Extension<br>5555<br>ess *<br>er@gov.gov           |
| 5555<br>ress *<br>er@gov.gov                       |
| ress *<br>er@gov.gov                               |
| act                                                |
| replacement *                                      |
| replacem<br>tized                                  |

Step 3: Success! A banner will appear at the top of the page to confirm that your order has been updated.

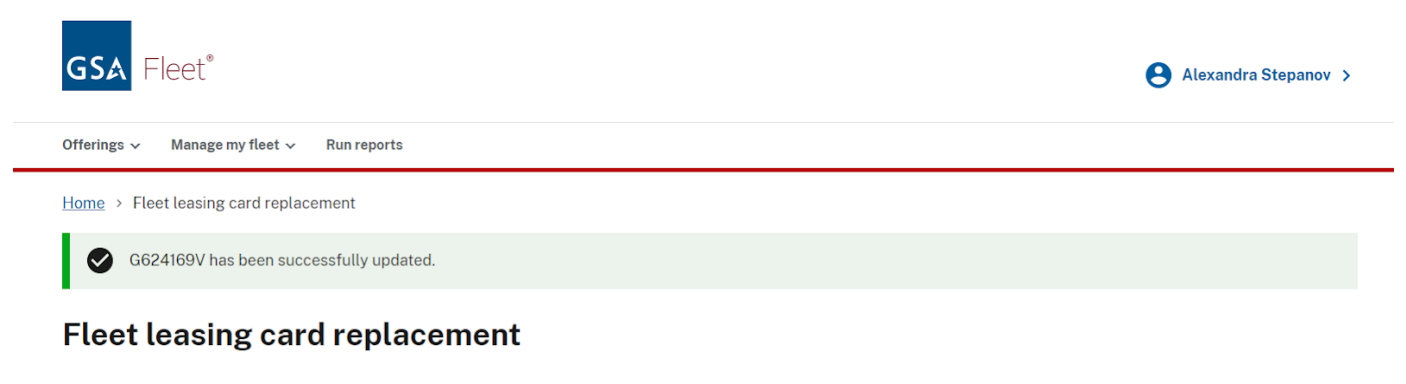

Use this tool to order a replacement fleet service card for your GSA Fleet leased vehicle. Requests must be submitted by 1 PM EST otherwise your card will be ordered the next business day. Requests submitted on a weekend or federal holiday will be ordered the next business day. You are allowed to edit or cancel a request while it is in pending status. Please note: you may order up to 10 cards per day.

+ Order replacement card

#### **Canceling Your Fleet Replacement Card Order**

**Step 1:** On the "Fleet leasing replacement card" page, click on the "Actions" button (the three dots). On the drop-down that appears, click "Cancel".

| > | G624169V | Nick Lachey   | Demagnetized | 02/15/2023 | Pending | Edit     |
|---|----------|---------------|--------------|------------|---------|----------|
| > | G411081W | RRrbfD iikxse | Demagnetized | 02/13/2023 | Ordered | S Cancel |

**Step 2:** A modal will pop-up asking if you are sure you want to cancel. If you would like to proceed with canceling your order, click "Cancel Order." If you do not want to cancel your order, click "Return."

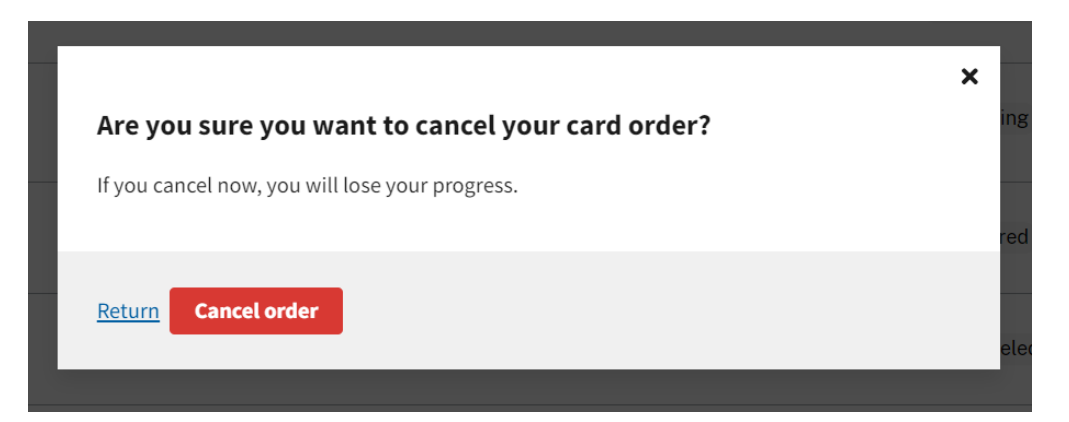

**Step 3:** Success! A banner will appear at the top of the page confirming that you have successfully canceled your order. On your fleet replacement card order history table, your order's status will now appear as "Canceled."

|   | <b>GS</b> ▲ Fleet®                                                                        |                                                                                                    |                                                                                                    |                                                                          | e                                              | Alexandra Stepanov >          |
|---|-------------------------------------------------------------------------------------------|----------------------------------------------------------------------------------------------------|----------------------------------------------------------------------------------------------------|--------------------------------------------------------------------------|------------------------------------------------|-------------------------------|
|   | Offerings 🗸 Manage                                                                        | e my fleet 🗸 🛛 Run reports                                                                                                    |                                                                                                    |                                                                          |                                                |                               |
|   | Home > Fleet leasing                                                                      | g card replacement                                                                                                    |                                                                                                    |                                                                          |                                                |                               |
|   | G624169V h                                                                                | as been successfully canceled.                                                                                                    |                                                                                                    |                                                                          |                                                |                               |
|   | Fleet leasin<br>Use this tool to order a<br>be submitted by 1 PM<br>on a weekend or feder | ng card replacer<br>a replacement fleet service card f<br>EST otherwise your card will be o<br>al holiday will be ordered the nex | nent<br>for your GSA Fleet leased veh<br>rdered the next business day<br>kt business day. You are allow | nicle. Requests must<br>/. Requests submitted<br>red to edit or cancel a |                                                |                               |
|   | request while it is in p                                                                  | ending status. Please note: you m                                                                                                 | ay order up to 10 cards per d                                                                           | ay.                                                                      | + 01                                           | rder replacement card         |
|   | request while it is in p                                                                  | ending status. Please note: you m                                                                                                 | ay order up to 10 cards per di<br>Reason                                                                | ay.<br>↑ Date                                                            | + Or<br>Order Status                           | rder replacement card         |
| > | request while it is in p<br>Tag<br>G411081W                                               | ending status. Please note: you m<br>Contact<br>eA ljNblnE                                                                        | ay order up to 10 cards per d<br>Reason<br>Lost                                                         | ay.<br>↑ Date<br>02/24/2023                                              | + Or<br>Order Status<br>• Pending              | rder replacement card Actions |
| > | Tag<br>G411081W<br>G410115W                                                               | ending status. Please note: you m<br>Contact<br>eA ljNblnE<br>eA ljNblnE                                                          | Reason<br>Lost<br>Broken                                                                                | ay.                                                                      | + Or<br>Order Status<br>• Pending<br>• Pending | rder replacement card Actions |

**Step 4:** When you have successfully canceled your card order, click on the arrow next to the "Plate number" you just canceled. You'll now see more information: "Canceled By" and "Date and time canceled."

| ~ | G410116W         | Test zsnoYsrg                        | Stolen                 | 02/24/2023          | Canceled    |
|---|------------------|--------------------------------------|------------------------|---------------------|-------------|
|   | Address          | NqNzanfJPTaulcGmwrk, MvbR6onoOuxmdlo |                        | Phone number        | 4386797229  |
|   | _                | xrsurgbvE, ME 03                     | 30                     | Canceled by         | CAROL BOROS |
|   | Comments<br>test |                                      | Date and time canceled | 02/24/2023 09:13 AM |             |